## Jak řešit v Money S3 prominutí pojistného na sociální pojištění zaměstnavatele

V aktuální verzi **20.603**, byla přidána nová tisková sestava **Přehled o výši pojistného pro ČSSZ (vzor PVPOJ2020) týkající se prominutí pojistného na sociálním pojištění zaměstnavatele**.

## Postup pro řešení v Money S3:

Uživatelé, kteří budou uplatňovat snížený vyměřovací základ musí při zpracování mzdy zatrhnout volbu na záložce Vyúčtování zaměstnavatel: **"Uplatnit snížení vym. základu zaměstnavatele na soc. pojištění (Antivirus – C)**".

|                                                           | Karta mzdy                                                                                                    | ×                                                    |
|-----------------------------------------------------------|----------------------------------------------------------------------------------------------------|------------------------------------------------------|
| OK Zpět Nápověda Mepřítomnost   Základní operace Docházka | ti                                                                                                    |                                                      |
| Příjmení, jméno, titul:<br>Chudá Jindřiška                | Měsíc: <u>R</u> ok:<br>···· Červen ∨ 2020 €                                                                                  |                                                      |
| Odpracováno Hrubá mzda Nem. dávky Náhrad                  | da za nemoc Vyúčtování zaměstnanec Vyúčtování zaměstnavatel Poz 💶 🕨                                                          |                                                      |
| Pojistné   %   Základ   Čá                                | stka Výpočet nákladů zaměstnavatele                                                                                          | Superhrubá mzda:<br>26 760,00                        |
| Sociální: 24,80 0,00                                      | 0,00 Hrubá mzda: 20 000,00                                                                                                   | Hrubá mzda:                                          |
| Zdravotní: 9,00 20 000,00 1                               | 800,00 + Pojistné: 1 800,00                                                                                                  | 20 000,00                                            |
| Pojistné celkem: 1                                        | 800,00   + Náhrada za nemoc - neref. část:   0,00     NÁKLADY ZAMĚSTNAVATELE:   21 800,00     a soc. pojištění (Antivirus C) | Čistá mzda:<br>17 617,00<br>Vyúčtování:<br>12 617,00 |

Následně po zpracování všech mezd již klasicky vytváříte přehled pro sociální pojištění přes kartu Režie / Sociální / Přehled o výši pojistného.

Do průvodce byla přidána kontrola, zda na mzdě uplatňujete snížení a pokud ano, tak se automaticky volba zatrhne.

| 🛟 Přehled o výši pojistného                                                                                                    | ×             |
|----------------------------------------------------------------------------------------------------|---------------|
| PŘEHLED ZA OBDOBÍ:<br>Červen 2020                                                                                               | Tisk a export |
| Základní údaje dídaje pro e-Podání                                                                                              | Zpět          |
| Registrace k OSSZ (ÚP PSSZ):<br>112 Praha 2 V Uplatňuji snížení vym. základu zaměstnavatele (Antivirus C)                       | Nápověda      |
| A. tuentiinkade zamestnavatete<br>Název: IČ: Variabilní sym<br>SPORT a.s. (demo podvojné účetnictví, sklady A) II2345678 333333 | bol:          |
| Ulice: Číslo domu:<br>Merhautova 128                                                                                            |               |
| Obec: PSČ: Stát: Počet zaměstn<br>Brno-Černá Pole61300 CZ                                                                       | anců:<br>2 🚔  |

Při tisku a exportu je automaticky po dobu červen – srpen zaktivovaný nový formulář PVPOJ2020.

| Nastavení tisku                                                                       |               |
|---------------------------------------------------------------------------------------|---------------|
| Tiskárna                                                                              | Tisk          |
| Microsoft Print to PDF Vlastnosti                                                     | Náhled        |
| Formulář pro tisk                                                                     | Mail (PDF)    |
| MZPOJD20 V Jako výchozí Editovat Okraje                                               | Export do XML |
| Přehled o výši pojistného ČSSZ - 89 542 VI/2020<br>- platnost od 1.6.2020 - 31.8.2020 | processe      |
|                                                                                       |               |
|                                                                                       |               |

Tiskový export i export do XML, tedy přenáší i novou volbu pro uplatnění snížení základu zaměstnavatele.

| B. Pojistné odváděné za zaměstnance a za zaměstnavatele  |                     |
|----------------------------------------------------------|---------------------|
| 1. Úhrn vyměřovacích základů                             | <b>50 000,00</b> κč |
| 2. Pojistné za zaměstnance                               | 3 250,00 Κč         |
| 3. Uplatňuji snížení vyměřovacích základu zaměstnavatele | X ano ne            |
| 4. Snížený vyměřovací základ zaměstnavatele              | 0,00 Kč             |
| 5. Pojistné zaměstnavatele                               | 0,00 Kč             |
| 6. Pojistné celkem (řádek 2 + řádek 5)                   | <b>3 250,00</b> κč  |